Versión 2.0, Septiembre 2015

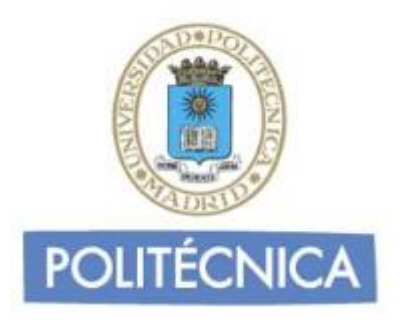

## CORREO DE PERSONAL

## Outlook 2013 IMAP

En este documento le explicamos cómo configurar su cuenta de correo electrónico de la universidad en Outlook 2013. Las imágenes que verá se corresponden con esta versión. Si utiliza una versión diferente de Outlook puede que alguna imagen cambie, pero en lo fundamental será similar.

La configuración realizada en este documento se hace en base a una cuenta genérica. Debe sustituir este nombre por el que le ha proporcionado la universidad.

- Personal: <u>nombre.apellidos@upm.es</u>

## Configuración del cliente con IMAP

La principal diferencia que encontramos respecto al protocolo POP es que tanto los mensajes como las carpetas se guardan en el Host. De esta forma puede mantener a salvo su privacidad en el caso de utilizar ordenadores compartidos ya que en ningún caso se descargarán los mensajes al ordenador.

Además, en caso de no utilizar siempre el mismo ordenador podrá leer los mensajes puesto que estos no se eliminan del servidor como ocurre con POP si no se indica lo contrario. Hay que tener la precaución de ir borrando los mensajes de vez en cuando para no sobrepasar el límite de almacenamiento del que dispongamos.

Por ejemplo, un uso muy útil para el correo IMAP es el de buzones compartidos. Cuando más de una persona tiene que acceder a ese buzón, es bueno tener este método disponible ya que se quedarán marcados los mensajes que se han leído y los que no.

Los puertos que utiliza IMAP son el 143 por defecto y el 993 con soporte SSL. Para el correo UPM es **obligatorio** utilizar soporte SSL. Para configurar Outlook 2013 para usar su cuenta de correo de la universidad debe seguir los siguientes pasos:

1- Entre en "Archivo" y una vez allí seleccione "Información" en la parte izquierda de la pantalla. A continuación seleccione "Configuración de la cuenta".

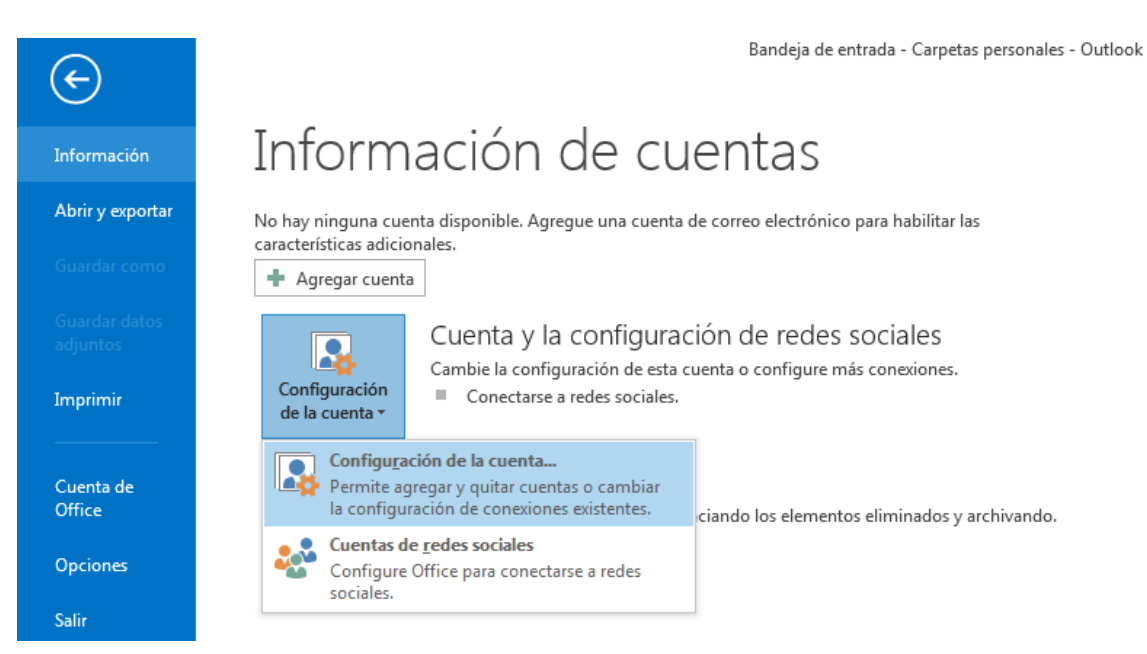

2- Se le abrirá una ventana. Seleccione la pestaña "Correo electrónico" y pinche sobre "Nuevo":

| Configuración de la                                                                                                    | cuenta            |             |                        |                         | ×                 |
|----------------------------------------------------------------------------------------------------|-------------------|-------------|------------------------|-------------------------|-------------------|
| Cuentas de correo electrónico<br>Puede agregar o quitar una cuenta. Puede seleccionar una cuenta y cambiar su configuración. |                   |             |                        |                         |                   |
| Correo electrónico                                                                                                    | Archivos de datos | Fuentes RSS | Listas de SharePoint   | Calendarios de Internet | Calendarios publi |
| Nuevo 🛠                                                                                                    | Reparar 🔳 Ca      | mbiar 📀 B   | Establecer como predet | erminado 🗙 Quitar 🕇     | - +               |
| Nombre                                                                                                    |                   |             | Tipo                   |                         |                   |
|                                                                                                    |                   |             |                        |                         |                   |
|                                                                                                    |                   |             |                        |                         |                   |
|                                                                                                    |                   |             |                        |                         |                   |
|                                                                                                    |                   |             |                        |                         |                   |
|                                                                                                    |                   |             |                        |                         |                   |
|                                                                                                    |                   |             |                        |                         |                   |
|                                                                                                    |                   |             |                        |                         |                   |
|                                                                                                    |                   |             |                        |                         |                   |
|                                                                                                    |                   |             |                        |                         |                   |
|                                                                                                    |                   |             |                        |                         | Cerrar            |

3- Seleccione la opción "Configurar manual o tipos de servidores adicionales". Pulse en siguiente.

| gregar cuenta                                                         |                                                                            | X       |
|-----------------------------------------------------------------------|----------------------------------------------------------------------------|---------|
| Configuración automática de la cu<br>Configuración manual de una cuen | uenta<br>ta o conexión a otros tipos de servidores.                        | ×       |
| Cuenta de correo electrónico                                          |                                                                            |         |
| Su nombre:                                                            |                                                                            |         |
| Dirección de correo electrónico; [                                    | Ejemplo: Yolanda Sánchez                                                   |         |
| Contraseña:                                                           |                                                                            |         |
|                                                                       | Escriba la contraseña proporcionada por su proveedor de acceso a Internet. |         |
|                                                                       |                                                                            |         |
| Configuración manual o tipos de se esta esta esta esta esta esta esta | servidores adicionales                                                     |         |
|                                                                       | < Atrás Siguiente > C                                                      | ancelar |

4- Seleccione "POP o IMAP" y pulse en siguiente.

| iyar cue |                                                                                                    |
|----------|----------------------------------------------------------------------------------------------------|
| Elegir s | ervicio                                                                                                    |
|          | Microsoft Exchange Server o servicio compatible                                                                                           |
|          | Conectarse a una cuenta de Exchange para tener acceso al correo electrónico, calendario, contactos, tareas y<br>mensajes de correo de voz |
|          | Servicio compatible con Outlook.com o Exchange ActiveSync                                                                                 |
|          | Conectarse a servicios como Outlook.com para obtener acceso al correo electrónico, el calendario, los contactos y la<br>tareas            |
|          | POP o IMAP                                                                                                    |
|          | Conectarse a una cuenta de correo electrónico de POP o IMAP                                                                               |
|          | Otros                                                                                                    |
|          | Conectarse a un tipo de servidor mostrado a continuación                                                                                  |
|          | Fax Mail Transport                                                                                                    |
|          | < Atrás Siguiente > Cancelar                                                                                                    |

- 5- Rellene los campos con los siguientes datos:
  - En nombre y dirección ponga el suyo.
  - Tipo de cuenta: IMAP
  - Servidor de correo entrante: correo.upm.es
  - Servidor de correo saliente (SMTP): smtp.upm.es
  - Nombre de usuario: la parte a la izquierda de la @ en su dirección de correo (en este caso nombre.apellido)
  - Contraseña: La de su dirección de correo.

| configuración de cuenta IMAP y                                                | POP                               |                                            | - <u>*</u> |  |
|-------------------------------------------------------------------------------|-----------------------------------|--------------------------------------------|------------|--|
| Especifique la configuración de s                                             | ervidor de correo para su cuenta. |                                            | R          |  |
| Información sobre el usuario                                                  |                                   |                                            |            |  |
| Su nombre:                                                                    | Nombre Apellido                   |                                            |            |  |
| Dirección de correo electrónico                                               | nombre.apellido@upm.es            | Correo para mantener sin Todo<br>conexión: |            |  |
| Información del servidor                                                      |                                   |                                            | -0         |  |
| Tipo de cuenta:                                                               | IMAP 🗨                            |                                            |            |  |
| Servidor de correo entrante:                                                  | correo.upm.es                     |                                            |            |  |
| Servidor de correo saliente (SMTP):                                           | smtp.upm.es                       |                                            |            |  |
| Información de inicio de sesión                                               |                                   |                                            |            |  |
| Nombre de usuario:                                                            | nombre.apellido                   |                                            |            |  |
| Contraseña:                                                                   | *****                             |                                            |            |  |
| 📝 Recordar contraseña                                                         |                                   |                                            |            |  |
| Requerir inicio de sesión utilizando Autenticación de contraseña segura (SPA) |                                   |                                            |            |  |
| Más configuraciones                                                           |                                   |                                            |            |  |
|                                                                               |                                   |                                            |            |  |
| < Atrás Siguiente > Cancelar                                                  |                                   |                                            |            |  |

6- Pulse en "Más Configuraciones". En la pestaña "General" y seleccione el nombre por el que desea referirse a la cuenta que está configurando. Por defecto este nombre será la dirección de correo.

| ( | Configuración de correo electrónico de Internet                                                                      |  |  |  |  |  |
|---|----------------------------------------------------------------------------------------------------|--|--|--|--|--|
| ſ | General Servidor de salida Avanzadas                                                                                 |  |  |  |  |  |
|   | Cuenta de correo                                                                                                    |  |  |  |  |  |
|   | Escriba el nombre por el que desea referirse a esta cuenta. Por ejemplo:<br>"Trabajo" o "Servidor de Microsoft Mail" |  |  |  |  |  |
|   | nombre.apellido@upm.es                                                                                               |  |  |  |  |  |
|   | Otra información sobre el usuario                                                                                    |  |  |  |  |  |
|   | Compañía:                                                                                                    |  |  |  |  |  |
|   | Correo electrónico de respuesta:                                                                                     |  |  |  |  |  |
|   |                                                                                                    |  |  |  |  |  |
|   |                                                                                                    |  |  |  |  |  |
|   |                                                                                                    |  |  |  |  |  |
|   |                                                                                                    |  |  |  |  |  |
|   |                                                                                                    |  |  |  |  |  |
|   | Aceptar Cancelar                                                                                                    |  |  |  |  |  |

7- Vaya a la pestaña "Servidor de salida". Marque la opción "Mi servidor de salida (SMTP) requiere autenticación". Debajo seleccione "Iniciar sesión utilizando" e indique su dirección de correo completa y su contraseña.

| Configuración de correo electrónico de Internet |                                                                           |                            |  |  |  |  |
|-------------------------------------------------|---------------------------------------------------------------------------|----------------------------|--|--|--|--|
| General                                         | Servidor de salida                                                        | Avanzadas                  |  |  |  |  |
| 🔽 Mi se                                         | ervidor de salida (SM)                                                    | IP) requiere autenticación |  |  |  |  |
| ⊚ u                                             | 🔘 Utilizar la misma configuración que mi servidor de correo de entrada    |                            |  |  |  |  |
| 🔘 I                                             | Iniciar sesión utilizando                                                 |                            |  |  |  |  |
| I I                                             | Nombre de usuario: nombre.apellido@upm.es                                 |                            |  |  |  |  |
|                                                 | Contraseña:                                                               | ****                       |  |  |  |  |
|                                                 |                                                                           | 🖉 Recordar contraseña      |  |  |  |  |
|                                                 | 🔲 Requerir Autenticación de contraseña segura (SPA)                       |                            |  |  |  |  |
| 0 I                                             | Iniciar sesión en el servidor de correo de entrada antes de enviar correo |                            |  |  |  |  |
|                                                 |                                                                           |                            |  |  |  |  |
|                                                 |                                                                           |                            |  |  |  |  |
|                                                 |                                                                           |                            |  |  |  |  |
|                                                 |                                                                           |                            |  |  |  |  |
|                                                 |                                                                           |                            |  |  |  |  |
| Aceptar Cancelar                                |                                                                           |                            |  |  |  |  |
|                                                 |                                                                           |                            |  |  |  |  |

8- Vaya a la pestaña "avanzadas". Seleccione SSL en el desplegable de "Usar el siguiente tipo de conexión cifrada" del servidor de entrada (IMAP). En el desplegable "Usar este tipo de conexión cifrada" del servidor de salida (SMTP) seleccione TLS. En la casilla "Servidor de entrada (POP)" debe aparecer el número "995", si no es así póngalo a mano. En la casilla "Servidor de salida (SMTP)" introduzca el número "587".

| Configuración de correo electrónico de Internet                                                                        |  |  |  |  |
|----------------------------------------------------------------------------------------------------|--|--|--|--|
| General Servidor de salida Avanzadas                                                                                   |  |  |  |  |
| Números de puerto del servidor                                                                                         |  |  |  |  |
| Servidor de entrada (IMAP): 993 Usar predeterminados                                                                   |  |  |  |  |
| Usar el siguiente tipo de conexión cifrada: SSL                                                                        |  |  |  |  |
| Servidor de salida (SMTP): 587                                                                                         |  |  |  |  |
| Usar el siguiente tipo de conexión cifrada: TLS 🗨                                                                      |  |  |  |  |
| Tiempo de espera del servidor                                                                                          |  |  |  |  |
| Corto – Largo 1 minuto                                                                                                 |  |  |  |  |
| Carpetas                                                                                                    |  |  |  |  |
| Ruta de acceso de la carpeta raíz:                                                                                     |  |  |  |  |
| Elementos enviados                                                                                                    |  |  |  |  |
| No guardar copia de los elementos enviados                                                                             |  |  |  |  |
| Elementos eliminados                                                                                                   |  |  |  |  |
| Marcar elementos para su eliminación sin moverlos automáticamente                                                      |  |  |  |  |
| Los elementos marcados para eliminación se eliminarán<br>permanentemente al depurar los elementos del buzón de correo. |  |  |  |  |
| Depurar elementos al cambiar de carpeta mientras se está en línea                                                      |  |  |  |  |
|                                                                                                    |  |  |  |  |
|                                                                                                    |  |  |  |  |
|                                                                                                    |  |  |  |  |
| Aceptar Cancelar                                                                                                    |  |  |  |  |

Pulse en aceptar.

9- Estará de nuevo en la ventana "Agregar nueva cuenta". Pulse en siguiente. Se comprobará que todo es correcto. En caso de ser así verá una ventana como la de abajo. En caso contrario revise los datos y corríjalos.

| Configuración de la cuenta de prueba                                                                      |                          |  |  |  |
|----------------------------------------------------------------------------------------------------|--------------------------|--|--|--|
| Pruebas completadas correctamente. Haga clic en Cerrar para continuar.           Detener           Cerrar |                          |  |  |  |
| Tareas Errores<br>Tareas                                                                                  | Estado                   |  |  |  |
| Iniciar sesión en el servidor de correo entran Enviar mensaje de correo electrónico de pru                | Completado<br>Completado |  |  |  |

Con esto habrá terminado de configurar Outlook y podrá usar su cuenta de correo.